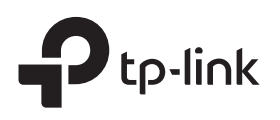

# Руководство по быстрой настройке

Усилитель Wi-Fi сигнала

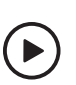

Настройка по видео Отсканируйте QR-код или посетите https://www.tp-link.com/ru/support/setup-video/#range-extenders и найдите видео по настройке вашей модели.

# 2 Настройка

### С помощью приложения Tether

1. Загрузите последнюю версию приложения Tether из App Store или на Google Play либо просто отсканируйте QR-код.

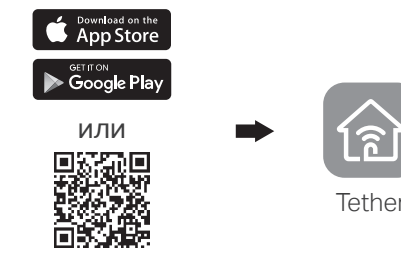

Отсканируйте QR-код

2. Запустите приложение Tether или войдите, используя свой TP-Link ID. Если у вас ещё нет учётной записи, создайте её.

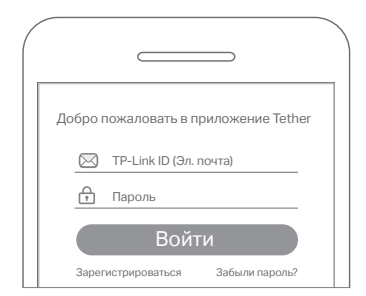

- **3.** Нажмите кнопку **+** и выберите **Усилитель** сигнала.
  - Примечание: если вы не можете найти своё устройство, перейдите в раздел FAQ > B1.

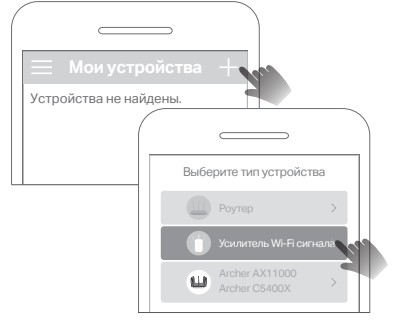

 Следуйте инструкциям в приложении для завершения настройки. Индикатор Signal должен загореться, означая успешное подключение к роутеру.
Примечание: если индикатор не загорается, перейдите в раздел FAQ > B2.

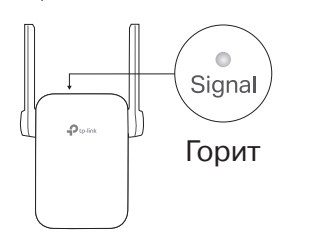

## Включение

Подключите усилитель к розетке питания рядом с роутером. Дождитесь, когда загорится индикатор питания.

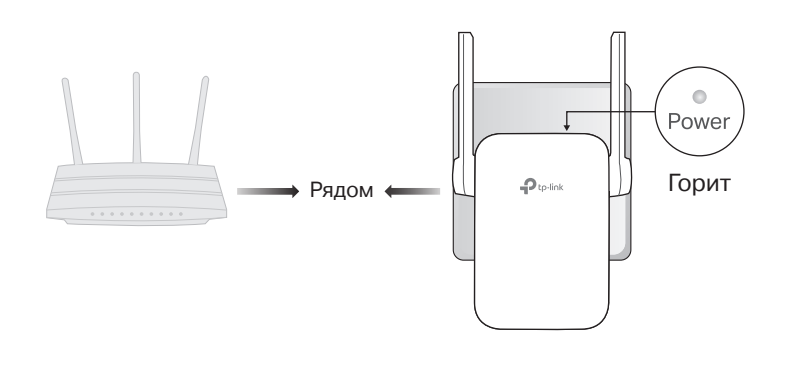

### Другие способы настройки

#### • Через веб-браузер

- 1. Подключите компьютер или смартфон к сети усилителя TP-Link\_Extender.
- 2. Введите в адресной строке браузера http://tplinkrepeater.net или http://192.168.0.254. Создайте пароль для входа.
- **3.** Следуйте веб-инструкциям для завершения настройки.

#### • При помощи кнопки WPS

- 1. Нажмите на роутере кнопку WPS.
- 2. В течение 2 минут нажмите кнопку WPS на усилителе и удерживайте её в течение 1 секунды. Индикатор Signal должен перестать мигать и должен загореться, означая успешное подключение.

Имя расширенной сети: Имя сети роутера с \_EXT на конце Пароль: Такой же, как и на роутере

Для более подробной информации воспользуйтесь руководством пользователя на https://www.tp-link.com/ru/support/download/.

## Перемещение

3

- Разместите усилитель примерно посередине между основным роутером и мёртвой зоной Wi-Fi. Выбранное местоположение должно быть в зоне покрытия роутера.
- **2.** Подождите около 2 минут, пока индикатор Signal **загорится голубым**. Если этого не произошло, **переместите усилитель ближе к роутеру** для улучшения качества сигнала.

**Совет:** для более интуитивного поиска подходящего места войдите в настройки усилителя через приложение Tether и перейдите в **Инструменты > Помощник по установке**.

# Устройство готово к использованию!

Подключите свои устройства к усилителю по Wi-Fi или с помощью кабеля Ethernet и наслаждайтесь интернетом. Пароль расширенной сети такой же, как и пароль основного роутера.

Совет: усилитель также можно настроить в режиме точки доступа, чтобы преобразовать текущую проводную сеть в беспроводную. Для подробной информации воспользуйтесь руководством пользователя на https://www.tp-link.com/ru/support/download/.

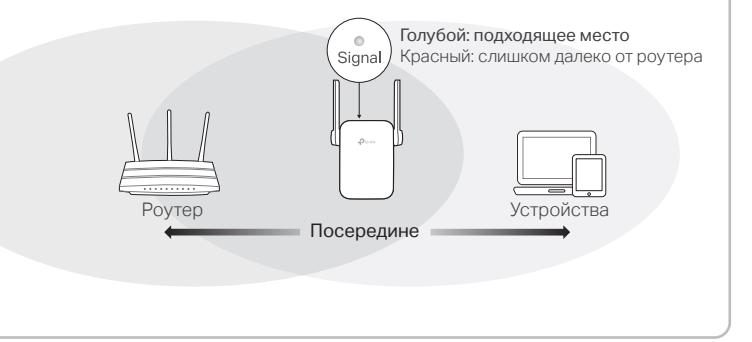

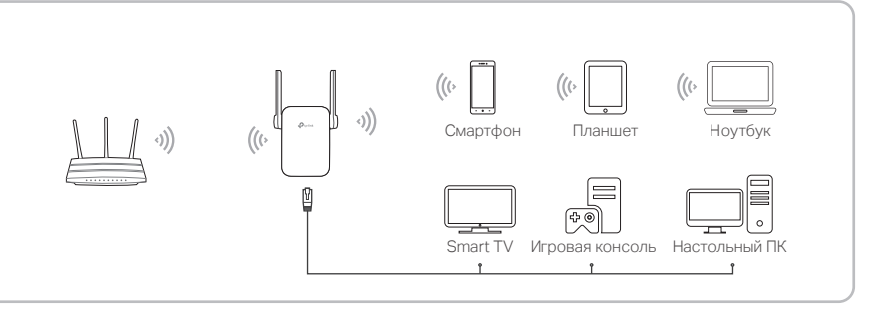

### Доступ к настройкам усилителя

### Описание индикаторов

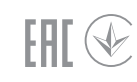

После настройки вы можете войти в настройки усилителя любым из нижеуказанных способов. Вы можете повторно выбрать основную сеть, изменить настройки расширенной сети и не только.

Примечание: если у вашего усилителя и роутера одинаковое имя сети, рекомендуется использовать Способ 1.

#### Способ 1: через приложение Tether

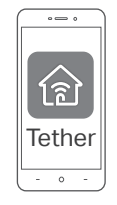

- 1. Подключите смартфон к сети усилителя или роутера.
- 2. Запустите приложение Tether, выберите свой усилитель и войдите.
- 3. Просматривайте и по необходимости вносите изменения в настройки усилителя.

#### Способ 2: через веб-браузер

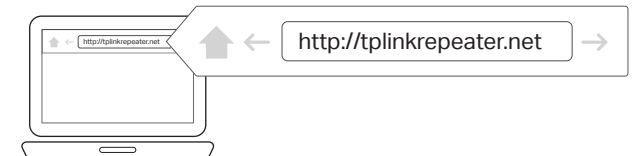

- 1. Подключите компьютер или смартфон к сети усилителя. Если используется компьютер, отсоедините кабель Ethernet, если таковой имеется.
- 2. Введите в адресной строке браузера http://tplinkrepeater.net и войдите.
- 3. Просматривайте и по необходимости вносите изменения в настройки усилителя.

## FAQ (Часто задаваемые вопросы)

- В1. Что делать, если приложение Tether не может найти моё устройство во время настройки?
  - Попробуйте другой способ, следуя указаниям ниже: 1. Подключите смартфон к сети усилителя TP-Link\_Extender.

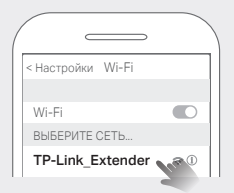

2. Запустите приложение Tether и выберите свой усилитель. Совет: если вы подключились к Wi-Fi сети усилителя, но всё ещё не можете найти своё устройство, попробуйте отключить мобильные данны

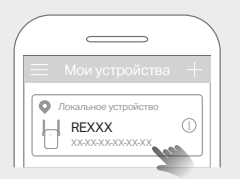

3. Следуйте инструкциям в приложении, чтобы завершить установку. Если проблемы не прекращаются, свяжитесь с нашей службой техподдержки.

- В2. Что делать, если индикатор Signal не загорается после завершения настройки через приложение Tether или веб-браузер?
  - Возможно, вы ввели неправильный пароль Wi-Fi основного роутера во время настройки. Проверьте правильность пароля и повторите попытку.
  - Убедитесь, что усилитель находится недалеко от роутера (желательно в пределах 5 метров) и рядом нет крупных электроприборов.
  - Если на роутере включена Wi-Fi фильтрация МАС-адресов, управление доступом Wi-Fi или список управления доступом (ACL), сначала отключите эти функции, после чего следуйте указаниям любого из способов на первой странице для завершения настройки.

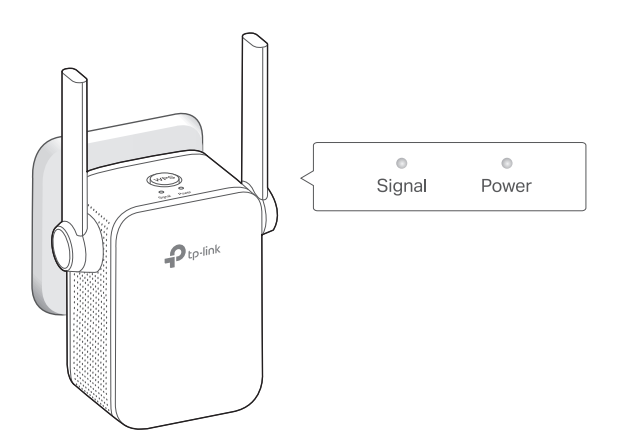

| Индикатор | Состояние                                | Описание (для режима усилителя сигнала)                                                                                                    |
|-----------|------------------------------------------|----------------------------------------------------------------------------------------------------|
| Signal    | Горит голубым<br>Горит красным<br>Мигает | Усилитель подключён к Wi-Fi сети роутера и<br>находится в подходящем месте.<br>Принимаемый сигнал слишком слабый.<br>Попробуйте переместить усилитель ближе<br>к роутеру.<br>Выполняется соединение WPS. |
|           | неторит                                  | wi-гподключение не установлено.                                                                                                    |
| Power     | Горит/Не горит<br>Мигает                 | Усилитель включён или выключен.<br>Выполняется загрузка системы или<br>обновление прошивки.                                                                                                    |

- Попробуйте настроить усилитель при помощи кнопки WPS.
- Сбросьте настройки усилителя и заново настройте его.
- Если проблемы не прекращаются, свяжитесь с нашей службой техподдержки.

#### ВЗ. Как сбросить настройки усилителя?

• Не отключая питания усилителя, при помощи скрепки нажмите и удерживайте в течение 1 секунды кнопку RESET. Усилитель перезагрузится.

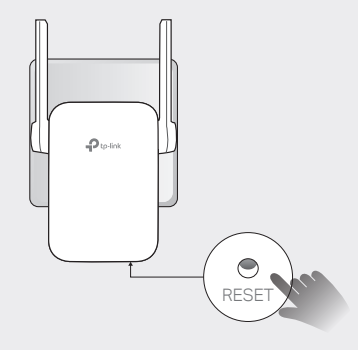

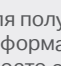

Для получения техподдержки, руководств пользователя и иной информации, посетите https://www.tp-link.com/support либо просто отсканируйте QR-код.

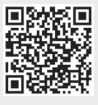